## 校內無線網路帳號密碼取得步驟

無線帳密,就是資訊服務入口網的帳密。第一次使用,必須設定 密碼,請依照下列步驟取得密碼。

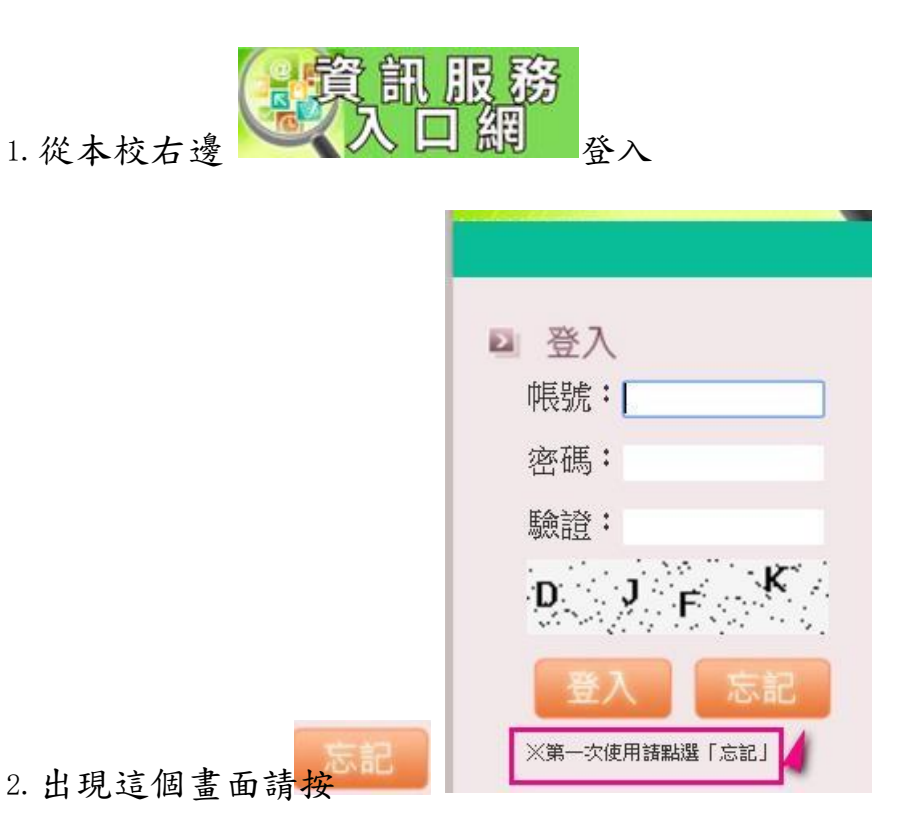

3. 出現下面畫面,請依照說明填入資料送出即可

| 🍋 忘記個人密碼             |        |         |
|----------------------|--------|---------|
|                      | 身分證字號: |         |
| 請先請人事室幫忙設定<br>您常用的信箱 | 電子信箱:  |         |
|                      | 驗證碼:   | H 3 G P |
|                      | 寄出郵件   | 返回      |

 特別注意,請先撥個電話給人事室,請她幫忙確認和設定您常用的 信箱。然後填入這個信箱。

 5.送出後,系統會寄一封信給您,請打開您的信箱收信,裡面有一個 網頁連結,點選後會出現設定新密碼的網頁,修改後送出就可以使 用了。